DCJS is partnering with NY-Alert to allow you to sign up to receive free alerts – via e-mail, text message or fax – whenever a Level 2 or Level 3 sex offender listed on the DCJS website moves into or out of a community or location of interest to you and your family. Here's a step-by-step tutorial on how to register.

When you click "Sign Up Now" from the DCJS website, you will go directly to the NY-Alert sign-in page (see STEP 2 below). However, if you go directly to the NY-Alert home page (www.nyalert.gov), you will find the link to sign up for NY-Alert notifications halfway down the left-side navigation, as indicated by the red arrow below.

| NEW YORK                          | STATE                                                                                                    |                                               |
|-----------------------------------|----------------------------------------------------------------------------------------------------|-----------------------------------------------|
|                                   |                                                                                                    |                                               |
| (Already Signed Up?) <u>Click</u> | to Sign In NY-ALERT 2.0                                                                                                    |                                               |
|                                   | Thursday, March 04, 2010 9:44:06 /                                                                                                    | AM                                            |
| NY-Alert Home                     | Press Releases & Publications<br>(To view the full text of a press release, click on its headline)                                                                | Recen<br>(To view all                         |
| EAS/Alert Messages                | Winter Weekly Safety Tip: Snow Blower Safety<br>03/01/10 9:00 AM: Last week's storms deposited heavy, wet snow                                                    | N.Pkwy WB Unau<br>(South Oyster Ba            |
| Press Releases &<br>Publications  | from Long Island to the North Country and the Great Lakes region<br>causing many New Yorkers to dig out with shovels and snow blowers.<br>Affects: New York State | 03/04/10 8:19 AM: N                           |
| RSS, CAP & Twitter Feeds          |                                                                                                    | County, the rt lane i:<br>Affects: Nassau Co. |
| Public Safety Information         |                                                                                                    | CLEAR: I-87 nort                              |
| Notification Man                  |                                                                                                    | crash now open                                |
| Weather                           |                                                                                                    | 03/04/10 7:31 AM: (<br>due to a crash now (   |
| Affiliations                      |                                                                                                    | Affects: Saratoga C                           |

2. Once you are on the sign-in page, first-time users must begin by enrolling in the NY-Alert system. Click **Enroll** to begin (in a later step, you will register specifically for Sex Offender Relocation Alerts). If you have already enrolled in NY-Alert, enter your e-mail address and password here and click the **Sign In** button, then skip ahead in these instructions to **STEP 7**.

| NEW YORK STATE                                                                                                    |  |  |
|----------------------------------------------------------------------------------------------------|--|--|
| NY-ALERT<br>NY-ALERT NY-ALERT 2.0 Civilian Portal                                                                  |  |  |
| NY-Alert Home >> My Alerts Home (Help & Support)                                                                   |  |  |
| NY-Alert - Civilians Portal: Sign-In Options                                                                       |  |  |
| Already a registered user? Please sign in. Email Address: Password: Sign In Forgot your User Name and/or Password? |  |  |
| Not yet registered? Enroll now to receive Alerts.                                                                  |  |  |
| Enroll                                                                                                    |  |  |
| What is NY-Alert - Civilians Portal?                                                                               |  |  |

3. To register for a new NY-Alert account, enter your first and last name, password, your primary e-mail address and challenge question/answer in case you need help with your account at a later date. Once this form is completed, click **Create Account**.

| NEW YORK STA                                             | TE 14 🐨                                                                                              |                  |
|----------------------------------------------------------|----------------------------------------------------------------------------------------------------|------------------|
| Data Pateon<br>Covernor                                  | RT (Alert 2.0 Civilian Portal                                                                        |                  |
| <u>NY-Alert Home</u> >> <u>My Alerts Home</u> >> Enrol   |                                                                                                    | (Help & Support) |
| NY-Alert -<br>Enter th                                   | - Civilians Portal: Register for New Accoun<br>e information requested below to create a new account | t                |
| First Name:<br>Password:<br>Primary Email Address:       | Last Name: Confirm Password:                                                                         |                  |
| Re-Type Email Address:<br>Challenge Question:<br>Answer: | - Please Select a Challenge Question -                                                               |                  |
| NOTE: Your Email Addre                                   | ess will be validated before you can complete your User Profile and register                         | for Alerts.      |
|                                                          | Create Account Cancel                                                                                |                  |

4. At this point, you will see the screen below. Follow the directions to complete your NY-Alert registration.

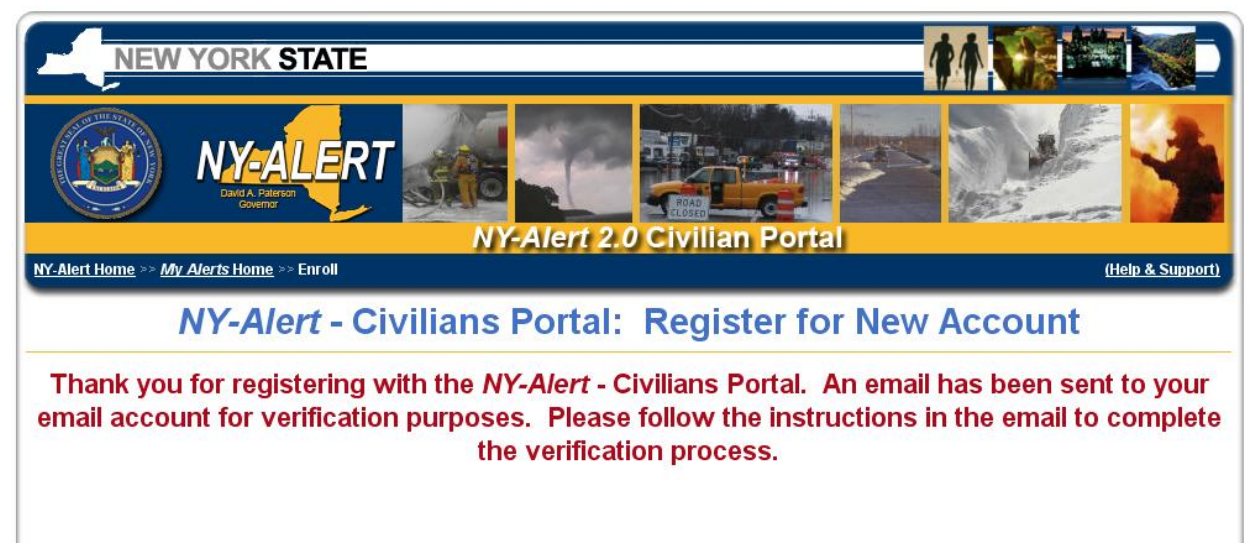

5. Once you have received the verification e-mail and clicked the confirmation link, you will see a message stating that you have completed the verification process. Now, click the **Log In** button.

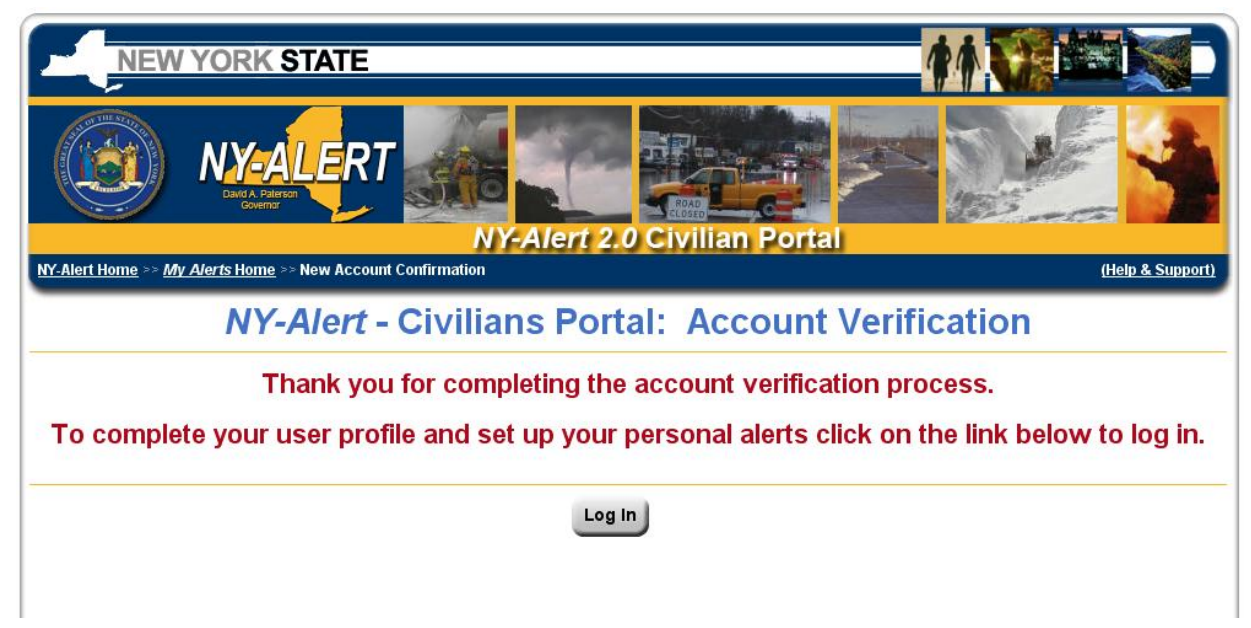

6. Type in the e-mail and password you selected earlier, and click **Sign In**.

| NEW YORK STATE                                                                                                    |  |  |  |
|----------------------------------------------------------------------------------------------------|--|--|--|
| NY-Alert 2.0 Civilian Portal                                                                                       |  |  |  |
| NY-Alert Home >> My Alerts Home (Help & Support)                                                                   |  |  |  |
| NY-Alert - Civilians Portal: Sign-In Options                                                                       |  |  |  |
| Already a registered user? Please sign in. Email Address: Password: Sign In Forgot your User Name and/or Password? |  |  |  |
| Not yet registered? Enroll now to receive Alerts.                                                                  |  |  |  |
| Enroll                                                                                                    |  |  |  |
| What is NY-Alert - Civilians Portal?                                                                               |  |  |  |

7. By default, all NY-Alert users are signed up to receive alerts and warnings about life threatening events. But before you can receive those alerts or others – including Sex Offender Relocation Alerts – you must first specify how you want to receive those alerts (via e-mail, text, etc.). To start the process, click **Start the Wizard** to proceed.

| NEW YORK STATE                                                                                                    |                                          |
|----------------------------------------------------------------------------------------------------|------------------------------------------|
| Velcome, John Q Public (Sign Out)                                                                                                    | My Account Settings                      |
| <u>Y-Alert Home</u> >> <u>My Alerts Home</u> >> Signup Wizard                                                                                                    | (Help & Support)                         |
| Welcome to the Signup W                                                                                                    | lizard                                   |
| Now that you are enrolled, we need you to provide us with some information<br>Notifications when life threatening events occur in your area.<br>Information we need:<br>• Your Contact Information: email, phone, etc.<br>• Your locations of interest in NY State: home, work, etc. | n to enable us to send you Emergency     |
| Once the following wizard is complete, you will automatically receive notificat provided.                                                                                                    | tions that affect the locations you have |
| provided.                                                                                                    |                                          |

8. You may choose one or more of the contact types indicated on the form (note: SMS is a text message sent to a mobile device/cell phone). When you are done, click **Continue to Next Step**.

| NEW YO                                    | RK STATE                                    |                                  |                                      |                                      |
|-------------------------------------------|---------------------------------------------|----------------------------------|--------------------------------------|--------------------------------------|
|                                           |                                             |                                  |                                      |                                      |
| elcome, John Q Publ                       | ic <u>(Sign Out)</u>                        | NY-Alert 2.0 Civ                 | ilian Portal                         | My Account Setting                   |
| <u> /-Alert Home</u> >> <u>My_Alert</u> : | <u>s Home</u> >> <u>Signup Wizard</u> >> Co | ntact Information                |                                      | (Help & Suppor                       |
|                                           | Please                                      | Enter Your Con                   | tact Informatior                     | 1                                    |
|                                           |                                             |                                  | (Messaging and Data Rates May Apply) | (Terms and Conditions) (Termination) |
| Primary Email: myna                       | me@myisp.com                                | Format: Plain Text 🛛 🖌           | SMS 1:                               | Carrier: -Select Carrier- 💌          |
| Email 2:                                  |                                             | Format: Plain Text 🛛 🖌           | SMS 2:                               | Carrier: -Select Carrier- 💌          |
|                                           | Add More Email                              |                                  | Add More S                           | MS Numbers                           |
|                                           |                                             |                                  | (Don't see your SMS / T              | ext Messaging Carrier?)              |
| Phone 1:                                  |                                             |                                  | Fax Number 1:                        |                                      |
| Phone 2:                                  |                                             |                                  | Fax Number 2:                        |                                      |
|                                           | Add More Phone Number                       | rs                               | Add More I                           | Fax Numbers                          |
| Alpha-Numeric Pag                         | er 1:                                       |                                  | Numeric Pager 1:                     |                                      |
| Alpha-Numeric Pag                         | er 2:                                       |                                  | Numeric Pager 2:                     |                                      |
| Ad                                        | d More Alpha-Numeric Pa                     | gers                             | Add More N                           | umeric Pagers                        |
|                                           |                                             |                                  |                                      |                                      |
| IMPORTANT: You                            | MUST proceed through A                      | LL steps of this wizard by click | ing the "Next Step" button in o      | rder to complete your profile!       |
|                                           |                                             |                                  |                                      |                                      |
|                                           | < Back to Last                              | Step Cancel Wizard Col           | ntinue To Next Step >>               |                                      |

9. Your contact information has now been saved. However, the system will first need to verify the contact information you just entered. For example, if you signed up to receive alerts via text message (SMS), you will receive a text message verifying that. See below.

| NEW YORK STATE                                                                                                    |
|----------------------------------------------------------------------------------------------------|
|                                                                                                    |
| ome, John Q Public (Sign Out) NY-Alert 2.0 Civilian Portal My Account Setting                                                                                            |
| ert Home >> <u>My Alerts Home</u> (Help & Support                                                                                                    |
| Contact Information Saved                                                                                                    |
| Your Contact Information has been saved. However, any new pieces of Contact Information you have entered will have to be Verified before they can be used to notify you. |
| You will receive messages over each new piece of Contact Information with instructions to complete the Verification Process.                                             |
| This is a security feature to prevent others from registering your Contact Information without your knowledge.                                                           |
| Please Select an APPROXIMATE time at which you would like to be called at the following phone number(s) for verification:                                                |
| (You will be called once, simply to verify that you own each number. Phone call may be slightly later that the entered time due to system load.)                         |
| (555)999-9999: TIME: 05 V 00 V PM V DAY: Today V                                                                                                    |
| Continue                                                                                                    |

10. At this point, you can add your first location of interest by street address or municipality (geo-political jurisdiction). Both screens are shown below. When you have completed the entry of your first location, click **Continue to Next Step.** 

| NEW YORK STATE                                                                                                    |                 |
|----------------------------------------------------------------------------------------------------|-----------------|
| WALERT SALERT                                                                                                    |                 |
| Welcome, John Q Public (Sign Out) NY-Alert 2.0 Civilian Portal My Account S                                                                | <u>settings</u> |
| <u>NY-Alert Home</u> >> <u>My Alerts Home</u> >> <u>Signup Wizard</u> >> <u>Locations</u> >> Add Location ( <u>Help &amp;</u>              | Support)        |
| Enter Your First Location of Interest                                                                                                    |                 |
| Address Line 1:                                                                                                    |                 |
| City:                                                                                                    |                 |
| State: New York                                                                                                    |                 |
| Zip:                                                                                                    |                 |
| Location Name:                                                                                                    |                 |
|                                                                                                    |                 |
| OR Select Geo-Political Jurisdiction                                                                                                    |                 |
| (NOTE: Selecting a Jurisdiction will result in receiving far more alerts,<br>many of which may not actually be relevant to your location.) |                 |
| Cancel Wizard Continue To Next Step >>                                                                                                    |                 |

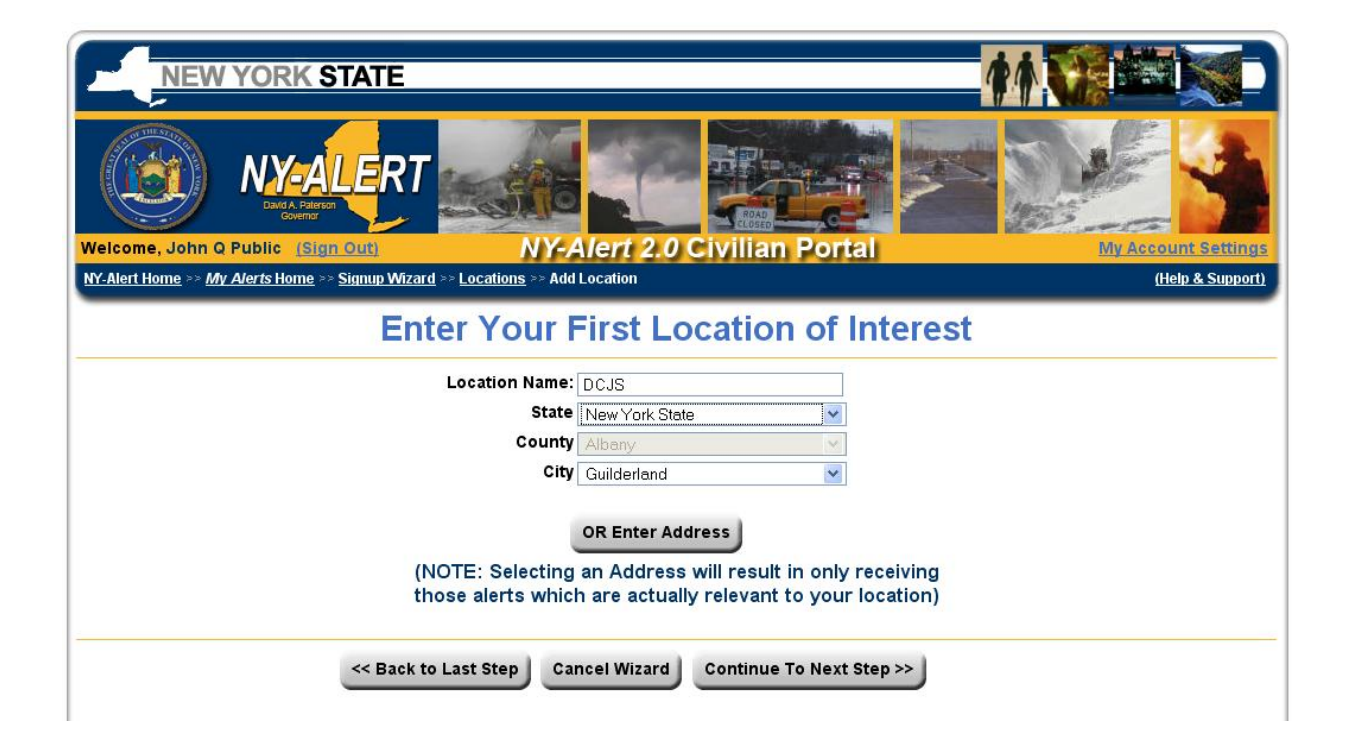

11. You'll see a screen verifying the first location you have selected. At this point, you can modify that location or add additional ones. When you are done adding locations, click **Continue to Next Step**.

| NEW YORK STATE                                                                                                    |                  |
|----------------------------------------------------------------------------------------------------|------------------|
| Welcome John Okubia, Sign Okub                                                                                                    |                  |
| <u>NY-Alert Home</u> >> <u>My Alerts Home</u> >> <u>Signup Wizard</u> >> Locations                                                                            | (Help & Support) |
| Your Current Locations                                                                                                    |                  |
|                                                                                                    |                  |
| DCJS: Mo<br>4 Tower PI, Guilderland, 12203                                                                                                    | odify            |
| DCJS: Mo<br>4 Tower PI, Guilderland, 12203<br>NOTE: You must have at least 1 (one) Location, and you may enter up to 15<br>I would like to add a new location | odify            |

12. Your basic NY-Alert registration is now complete. Click **Finish Wizard – Go to Home Page** in order to sign up for Sex Offender Relocation Alerts.

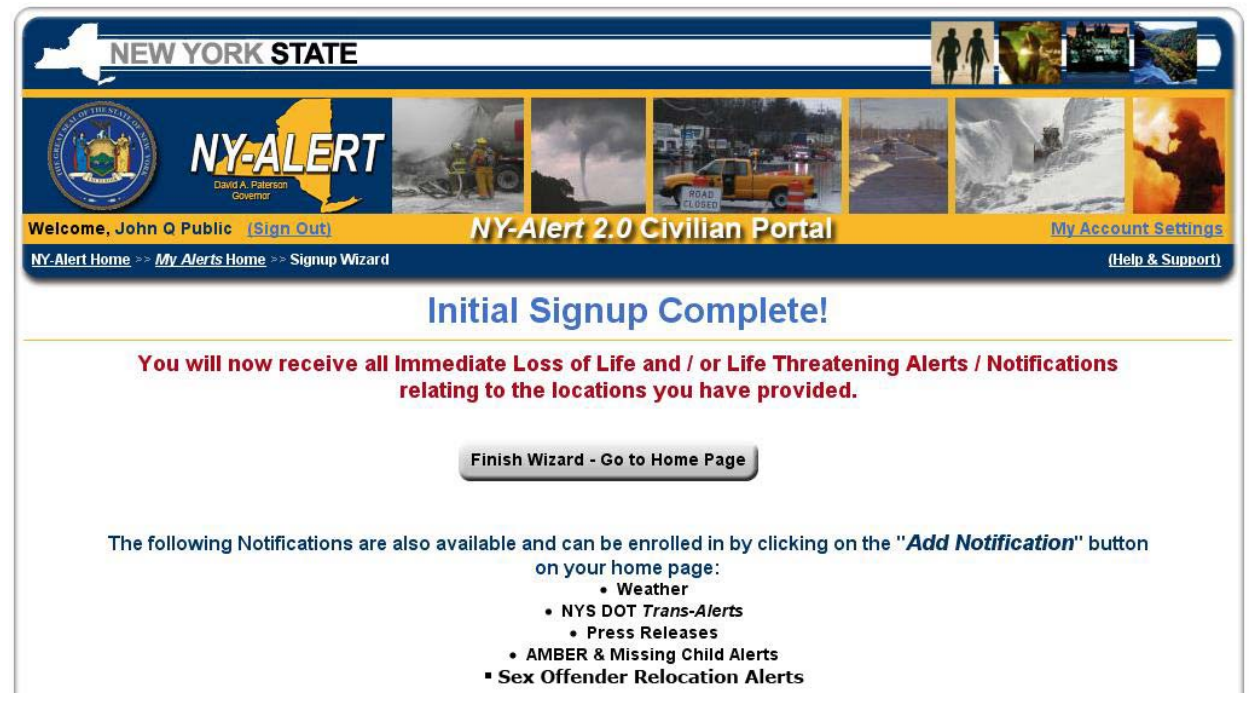

13. Click the **Add Notification** button to proceed to a page where you will be able to sign up for Sex Offender Relocation Alerts and any others you wish to receive.

| NEW YORK STATE                                                                                     |                                                                                              |
|----------------------------------------------------------------------------------------------------|----------------------------------------------------------------------------------------------|
|                                                                                                    |                                                                                              |
| <u>NY-Alert Home</u> >> My Alerts Home                                                             | MT-Alert 2.0 Civilian Portal My Account Settings<br>(Help & Support)                         |
|                                                                                                    | My Alerts - Home                                                                             |
| v                                                                                                  | What I will be Alerted About:                                                                |
| Basic Notifications<br>You will receive Life Threatening Alerts/M<br>DCJS: 4 Tower PI, Guilderland | Varnings for the following locations: View More Detail<br>d, 12203                           |
| Add Notification                                                                                   | Add a new Additional Notification (other than Life Threatening<br>Alerts/Warnings)           |
| My Contact Information                                                                             | View and / or modify the means by which you will be notified                                 |
| My Locations of Interest                                                                           | View and / or modify the locations for which you are interested in receiving Alerts/Warnings |
| Set Vacation Time                                                                                  | Going away and don't need Alerts for a while? Set up your Vacation<br>Time here              |
| Recent Notifications                                                                               | Missed one of your Notifications? You can view it here.                                      |
| Family & Friends                                                                                   | View and Manage My Alerts Profiles for family members and friends                            |

14. From here, click the **Sex Offender Re-Location Alerts** button.

| NEW YORK STATE                                                             | <b>**</b>                                                                                                    |                     |
|----------------------------------------------------------------------------|----------------------------------------------------------------------------------------------------|---------------------|
|                                                                            |                                                                                                    |                     |
| Welcome, John Q Public (Sign Out)                                          | NY-Alert 2.0 Civilian Portal                                                                                                    | ly Account Settings |
| <u>NY-Alert Home &gt;&gt; My A/erts Home</u> >> Additional Notificatio     | ns                                                                                                    | (Help & Support)    |
| Ad                                                                         | d Additional Notifications                                                                                                    |                     |
| The following are the most commonly already receive any Life-Threatening r | requested categories to which you can subscribe. Please note th<br>notifications through your basic enrollment in NY-Alert.                    | at you will         |
| Severe Weather                                                             | Thunderstorms, Winter Weather Advisories, etc.                                                                                                 | (What's This?)      |
| Transportation & NYSDOT TransAlerts                                        | Transporation events including County and New York State<br>Department of Transportation TransAlerts                                           | (What's This?)      |
| AMBER Alerts                                                               | AMBER Alerts, Child Abductions, and other Missing Person Alerts                                                                                | (What's This?)      |
| Press Releases & Publications                                              | Regularly distributed Informational Publications, as well as<br>non-Emergency related Press Releases and Training Announcements                | (What's This?)      |
| Consumer Protection Issues                                                 | Consumer Protection Board (CPB) Recalls, scams, security breaches<br>and other consumer protection updates                                     | (What's This?)      |
| Public Health Alerts                                                       | Public alerts such as Boil Water Advisories and Flu Vaccine Clinics                                                                            | (What's This?)      |
| Sex Offender Re-Location Alerts                                            | Receive notice from the NYS Department of Criminal Justice when a Registered Sex Offender moves into an area you specify $\ensuremath{\delta}$ | (What's This?)      |

15. You may now choose up to three areas for which you would like to receive Sex Offender Relocation Alerts. You may choose any combination of county/city, zip code or a radius around a specific location. Click on the appropriate button to proceed. To add a city, click the **Add City** button.

| Welcome, John Q Public (Sign Out) NY-Alert 2.0 Civilian Portal                                                                                                    | My Account Settings |  |
|----------------------------------------------------------------------------------------------------|---------------------|--|
| <u>MY-Alert Home</u> >> <u>My Alerts Home</u> >> <u>Sex Offender Relocation Notices</u> >> Sex Offenders Locations of Interest                                                                                  | (Help & Support)    |  |
| Sex Offender Relocation Notices - Locations                                                                                                    |                     |  |
| INSTRUCTIONS:<br>You may choose 3 Areas for which you would like to receive Sex Offender Re-Location Notices. Each of thes<br>areas can be a town/city, a zip code, or a circle around an address or map point. | e                   |  |
| No Locations Defined                                                                                                    |                     |  |
| Add City Add Zip Code Add Circle Around Location                                                                                                    |                     |  |
| Cancel                                                                                                    |                     |  |

You must first choose a county, then a city. Click Submit.

| NEW YORK STATE                                                                                     |                                                                                    |                     |  |
|----------------------------------------------------------------------------------------------------|------------------------------------------------------------------------------------|---------------------|--|
| Welcome, John Q Public (Sign Out)                                                                  | NY-Alert 2.0 Civilian Portal                                                       | My Account Settings |  |
| NY-Alert Home >> My Alerts Home >> Sex Offender Relocation Notices >> Select City (Help & Support) |                                                                                    |                     |  |
| Sex Offender Relocation Notices - Add New City                                                     |                                                                                    |                     |  |
|                                                                                                    | Stata Naw Yark                                                                     | worky               |  |
|                                                                                                    | State: New York County: - Please Select a County -                                 | wony                |  |
|                                                                                                    | State: New York County: - Please Select a County -  City: - Please Select a City - |                     |  |

To add a zip code, enter it in the zip code field and click **Submit.** 

| NEW                                                                                                    | YORK STATE                                                                                |                  |  |  |
|----------------------------------------------------------------------------------------------------|-------------------------------------------------------------------------------------------|------------------|--|--|
| Welcome, John Q                                                                                                    | NY-ALERT<br>Dud A Peteral<br>Country<br>Public (Sign Out)<br>NY-Alert 2.0 Civilian Portal | ccount Settings  |  |  |
| <u>NY-Alert Home &gt;&gt; My</u>                                                                                                    | y <u>A/erts Home</u> >> <u>Sex Offender Relocation Notices</u> >> Enter Zip Code          | (Help & Support) |  |  |
|                                                                                                    | Sex Offender Relocation Notices - Add New Zip Code                                        |                  |  |  |
| INSTRUCTIONS:<br>This zip code will be matched exactly to zip codes contained in DCJS Sex Offender Re-Location Notices. You will<br>receive any Sex Offender Re-Location Notices whose zip Code exactly matches the zip code you enter here.<br>These Notices will ONLY utilize 5-digit Zip Codes; thus you should only enter a 5-digit zip code here.<br>Zip Code: |                                                                                           |                  |  |  |
| Cancel                                                                                                    |                                                                                           |                  |  |  |

To add a radius around a location, you may use an address you have already entered, or select a new one. Remember, the greater the distance, the more alerts you will receive. When you have finished entering your information, click **Submit**.

| NEW YORK STATE                                                                                                    |                                                           | 11 CE (10)         |  |  |
|----------------------------------------------------------------------------------------------------|-----------------------------------------------------------|--------------------|--|--|
| Weisome John & Public (Stell QUE)                                                                                                    | NY-A/ert 2.0 Civilian Portal                              | WACCOUNT Settings  |  |  |
| NY-Alert Home >> My Alerts Home >> Sex Offender Relocation                                                                                                    | ion Notices >> Circle Around Address                      | (Help & Support)   |  |  |
| Sex Offender Relocation                                                                                                    | n Notices - Create New Cir                                | cle Around Address |  |  |
| INSTRUCTIONS:                                                                                                    |                                                           |                    |  |  |
| This tool will allow you to choose an address and select a distance around it, creating a circle. You will receive<br>any Sex Offender Re-location Notices which fall within the circle created by this tool.                                                                                                    |                                                           |                    |  |  |
| Addresses you have already er                                                                                                    | itered are listed below, but you may also enter a new add | Iress.             |  |  |
| Please choose one of the following options as the center of your circle:                                                                                                    |                                                           |                    |  |  |
| [Existing Address     ]     [     ]     [     ]     [     ]     [     ]     [     ]     [     ]     [     ]     [     ]     [     ]     [     ]     [     ]     [     ]     [     ]     [     ]     [     ]     [     ]     [     ]     [     ]     [     ]     [     ]     [     ]     [     ]     [     ]     [     ]     [     ]     [     ]     [     ]     [     ]     [     ]     [     ]     [     ]     [     ]     [     ]     [     ]     [     ]     [     ]     [     ]     [     ]     [     ]     [     ]     [     ]     [     ]     [     ]     [     ]     [     ]     [     ]     [     ]     [     ]     [     ]     [     ]     [     ]     [     ]     [     ]     [     ]     [     ]     [     ]     [     ]     [     ]     [     ]     [     ]     [     ]     [     ]     [     ]     [     ]     [     ]     [     ]     [     ]     [     ]     [     ]     [     ]     [     ]     [     ]     [     ]     [     ]     [     ]     [     ]     [     ]     [     ]     [     ]     [     ]     [     ]     [     ]     [     ]     [     ]     [     ]     [     ]     [     ]     [     ]     [     ]     [     ]     [     ]     [     ]     [     ]     [     ]     [     ]     [     ]     [     ]     [     ]     [     ]     [     ]     [     ]     [     ]     [     ]     [     ]     [     ]     [     ]     [     ]     [     ]     [     ]     [     ]     [     ]     [     ]     [     ]     [     ]     [     ]     [     ]     [     ]     [     ]     [     ]     [     ]     [     ]     [     ]     [     ]     [     ]     [     ]     [     ]     [     ]     [     ]     [     ]     [     ]     [     ]     [     ]     [     ]     [     ]     [     ]     [     ]     [     ]     [     ]     [     ]     [     ]     [     ]     [     ]     [     ]     [     ]     [     ]     [     ]     [     ]     [     ]     [     ]     [     ]     [     ]     [     ]     [     ]     [     ]     [     ]     [     ]     [     ]     [     ]     [     ]     [     ]     [     ]     [     ]     [     ]     [     ]     [     ]     [     ]     [     ]     [ | - DCJSJ: 4 Tower PI, Guilderland, 12203                   |                    |  |  |
| O Enter a new Add                                                                                                    | ress:                                                     |                    |  |  |
| Street                                                                                                    |                                                           |                    |  |  |
| City                                                                                                    |                                                           |                    |  |  |
| State: /                                                                                                    | Vew York                                                  |                    |  |  |
| Zip:                                                                                                    |                                                           |                    |  |  |
| Determine the size of you                                                                                                    | ur circle by selecting the distance around the            | above address:     |  |  |
| Distance (Radius):                                                                                                    | 0.25 Miles                                                |                    |  |  |
|                                                                                                    |                                                           |                    |  |  |
|                                                                                                    | Cancel                                                    |                    |  |  |

16. Your location specification is now complete and you will see a page that identifies the locations you have selected. If you wish to change these, click the **Change Areas** link. If not, click the **Set Preferred Contact Method** link, and select how you wish to receive alerts. When you are done, click **Save Custom Notification** button.

|                                                                                                    | 1             |  |  |  |
|----------------------------------------------------------------------------------------------------|---------------|--|--|--|
| Welcome, John Q Public (Sign Out) NY-Alert 2.0 Civilian Portal My Account                                                                                                    | nt Settings   |  |  |  |
| <u>NY-Alert Home</u> >> <u>My Alerts Home</u> >> <u>Sex Offender Relocation Notices</u> >> Confirm and Save ( <u>He</u>                                                                                                    | ip & Support) |  |  |  |
| New Notification - Confirm Settings and Save                                                                                                    |               |  |  |  |
| INSTRUCTIONS:<br>Please confirm your selections below. Settings can be adjusted now, or anytime from your account Home Page<br>after finishing this wizard.                                                                                                    |               |  |  |  |
| You will receive Sex Offender Re-Location Notices affecting the following areas:       Change Areas         CITY: New York - Albany - Albany       ZIP CODE: 12203         CIRCLE: 0.25 Miles Around 4 Tower PI, Guilderland, 12203       Include all offenders incarcerated in a New York State Department of Corrections facility within the requested notification area.         Other Notification Preferences:       Change Areas |               |  |  |  |
| You will receive these Notifications on the following Schedule: Change Schedule<br>Every Day, 24 Hours a Day                                                                                                    |               |  |  |  |
| Contact Method - No Preference:         Set Preferred Contact Method           You may be contacted in the following ways:         E-mail, SMS, Fax                                                                                                    |               |  |  |  |
| ( <b>NOTE:</b> If you do not possess any of these Types of Contact Information, leave this setting as " <i>No Preference</i> ,"<br>and you will be contacted over <i>Voice Phone</i> instead.)                                                                                                    |               |  |  |  |
| Save Custom Notification                                                                                                    |               |  |  |  |

17. This will bring you to "My Alerts – Home." You are now registered to receive Sex Offender Relocation Alerts. Alerts are triggered when address for Level 2 and 3 sex offenders listed on the DCJS website are changed on the state's Sex Offender Registry. Address changes are processed within 24 hours of receipt, Monday through Friday, during regular business hours.

| Governar                                                                                                    |                                                                                                    | and and a second second                 |  |  |  |
|----------------------------------------------------------------------------------------------------|----------------------------------------------------------------------------------------------------|-----------------------------------------|--|--|--|
| Welcome, John Q Public (Sign Out)<br>NY-Alert Home >> My Alerts Home                                                                                                    | NY-Alert 2.0 Civilian Portai                                                                                          | My Account Settings<br>(Help & Support) |  |  |  |
|                                                                                                    |                                                                                                    |                                         |  |  |  |
|                                                                                                    | My Alerts - Home                                                                                                    |                                         |  |  |  |
|                                                                                                    | Did You Know?                                                                                                    |                                         |  |  |  |
|                                                                                                    | How long has NY-Alert been around?                                                                                    |                                         |  |  |  |
|                                                                                                    | Learn More                                                                                                    |                                         |  |  |  |
| What I will be Alerted About:                                                                                                    |                                                                                                    |                                         |  |  |  |
| Pagia Notifications                                                                                                    |                                                                                                    |                                         |  |  |  |
| Basic Notifications         View More Detail           You will receive Life Threatening Alerts/Warnings for the following locations:         View More Detail           DCJS: 4 Tower PI, Guilderland, 12203         View More Detail |                                                                                                    |                                         |  |  |  |
| Additional Notifications                                                                                                    |                                                                                                    |                                         |  |  |  |
| Sex Offender Relocation Notices                                                                                                    | artz Albanyz Albanyz                                                                                                  | View / Modify Delete                    |  |  |  |
|                                                                                                    | 2203<br>Miles Annual 4 Tarres BL Quilderland, 1999                                                                    |                                         |  |  |  |
| CIRCLE: 0.2                                                                                                    | 5 Miles Around 4 Tower PI, Guildenand, 12203                                                                          |                                         |  |  |  |
| Add Notification                                                                                                    | Add a new Additional Notification (other than<br>Alerts/Warnings)                                                     | Life Threatening                        |  |  |  |
| My Contact Information                                                                                                    | My Contact Information View and / or modify the means by which you will be notified                                   |                                         |  |  |  |
| My Locations of Interest                                                                                                    | My Locations of Interest View and / or modify the locations for which you are interested in receiving Alerts/Warnings |                                         |  |  |  |
| Set Vacation Time                                                                                                    | Going away and don't need Alerts for a while<br>Time here                                                             | ? Set up your Vacation                  |  |  |  |
| Recent Notifications                                                                                                    | Missed one of your Notifications? You can v                                                                           | iew it here.                            |  |  |  |
| Family & Friends                                                                                                    | View and Manage My Alerts Profiles for family                                                                         | y members and friends                   |  |  |  |